## Jak elektronicznie wysłać oświadczenie o odbywaniu obowiązkowej kwarantanny po przekroczeniu granicy (wniosek ZAS-53)

- 1. Zaloguj się do swojego konta na portalu PUE ZUS.
- 2. Przejdź do zakładki Ubezpieczony albo Świadczeniobiorca.
- 3. Z bocznego menu wybierz [Dokumenty i Wiadomości] [Dokumenty robocze] i kliknij przycisk [Utwórz nowy]

|    | Jesteś zalogowany jako:                          | <del></del>                            | Zadaj pytanie ZUS Kontakt z COT Skype z COT S        |
|----|--------------------------------------------------|----------------------------------------|------------------------------------------------------|
|    | MENU 🛛 🔍                                         | DOKUMENTY ROBOCZE 🔋                    |                                                      |
|    |                                                  | Folder: Dokumenty robocze              |                                                      |
|    | Panel Ubezpieczonego<br>Składki, OFE, stan konta | Lista dokumentów roboczych             |                                                      |
|    | Dokumenty i wiadomości<br>Korespondencja z ZUS   | Typ dokumentu                          | Data utworzenia Data modyfikacji 🕶 Status 🗌<br>Wybór |
|    | Wiadomości                                       | Brak eleme                             | entów do wyświetlenia                                |
|    | Skrzynka odbiorcza                               |                                        |                                                      |
|    | Dokumenty wysłane                                |                                        |                                                      |
| ⊂≥ | Dokumenty robocze                                |                                        |                                                      |
|    | Komunikaty                                       |                                        |                                                      |
|    | Kosz                                             |                                        |                                                      |
|    | Rodzina 500+<br>Wniosek i informacje             |                                        |                                                      |
|    | Dobry Start<br>Wniosek i informacje              |                                        |                                                      |
|    | Zlecenia<br>Autoryzacja operacji                 | _                                      |                                                      |
|    | Usługi<br>Katalog usług elektronicznych          | ₽                                      | Odśwież Zapisz jako 💌 Drukowanie / podgląd           |
|    | ( ¥ )                                            | Szczegóły/wyślij Utwórz nowy Usuń Impo | Eksportuj                                            |

4. Wniosek ZAS-53 możesz wybrać z listy dostępnych dokumentów:

| Wybór typu dokumen  | tu                                           |                                                                                                    | 5                                                                                                |
|---------------------|----------------------------------------------|----------------------------------------------------------------------------------------------------|--------------------------------------------------------------------------------------------------|
| Lista dostępnych do | kumentów                                     |                                                                                                    |                                                                                                  |
| Ubezpieczenia       |                                              | Emerytury i renty                                                                                                    | Wnioski i zaświadczenia lekarskie                                                                |
| Międzynarodowe      | emerytury, renty, zas                        | iłki pogrzeb. 🔽 Płatnik składek                                                                                            | Prewencja i rehablitacja                                                                         |
| 🔽 Koordynacja syste | mów zabezpieczenia                           | społecznego 🔽 Zasiłki                                                                                                    | Pozostałe                                                                                        |
| 🔽 Układy, umorzenia | a, odliczenia                                | Kapitał początkowy                                                                                                    | Rodzina 500+                                                                                     |
| Dobry Start (300+   | -)                                           |                                                                                                    | Zaznacz/odznacz wszystkie                                                                        |
| Nazwa               | •                                            | Opis                                                                                                    |                                                                                                  |
| 🏁 🛛 Filtr wyłączo   | ny                                           |                                                                                                    |                                                                                                  |
| Wniosek ZAS-23      | Wniosek o sł                                 | rrócenie/ wstrzymanie okresu wypłaty zasiłku                                                                               | macierzyńskiego                                                                                  |
| Wniosek ZAS-34      | Wniosek o za                                 | asiłek macierzyński za okres ustalony jako urlo                                                                            | p ojcowski                                                                                       |
| Wniosek ZAS-53      | Wniosek o za                                 | asiłek chorobowy                                                                                                    |                                                                                                  |
| Wniosek ZAS-54      | Wniosek o za                                 | asiłek macierzyński                                                                                                    |                                                                                                  |
| Wniosek ZAS-59      | Wniosek o w<br>macierzyństy                  | ypłatę niezrealizowanych świadczeń po osobie<br>va lub zasiłku pogrzebowego                                                | e uprawnionej do zasiłków z tytułu choroby,                                                      |
| Wniosek ZAS-65      | Wniosek świ<br>choroby, ma                   | adczeniobiorcy/płatnika składek o udzielenie w<br>cierzyństwa lub zasiłku pogrzebowego                                     | vyjaśnienia w sprawie prawa do świadczeń z tytułu                                                |
| Wniosek ZAS-66      | Wniosek świ<br>którego wyp                   | adczeniobiorcy/płatnika składek o wydanie deo<br>laty zobowiązany jest płatnik składek                                     | cyzji w sprawie ustalenia prawa do świadczenia, do                                               |
| Wniosek ZUS EZS-U   | Wniosek ube<br>wymiaru skła<br>płatnika skła | zpieczonego o zwrot nienależnie opłaconych s<br>idki na ubezpieczenia emerytalno-rentowe, w<br>dek oraz następcy prawnego) | kładek z tytułu przekroczenia rocznej podstawy<br>związku z dokonanym przez ZUS ustaleniem (brak |
| O Wniosek ZUS FZLA  | Wniosek w s                                  | prawie upoważnienia do wystawiania zaświado                                                                                | zeń lekarskich                                                                                   |
| O Wniosek ZUS Kp-1  | Wniosek o u                                  | stalenie kapitału początkowego                                                                                             |                                                                                                  |
| Elementy 1 - 93 z 9 | 3                                            | 10   25   50   100                                                                                                    | ₩4 1 ►₩ ₩                                                                                        |
|                     |                                              |                                                                                                    | Odśwież Zapisz jako 🔻 Drukowanie / podgląd                                                       |
|                     |                                              | Utwórz                                                                                                    | z dokument Przeglądaj formularz Anuluj                                                           |

albo wyszukać np. po nazwie, korzystając z filtra:

| MENU 😰                                 | _ |                                                                                                    |                                                                                                    |                                                                |   |
|----------------------------------------|---|----------------------------------------------------------------------------------------------------|----------------------------------------------------------------------------------------------------|----------------------------------------------------------------|---|
|                                        | L | ista dostępnych do                                                                                                    | cumentów                                                                                                    |                                                                |   |
| Panel Ube:<br>Składki, OFI<br>Dokument |   | <ul> <li>Ubezpieczenia</li> <li>Międzynarodowe e</li> <li>Koordynacja syste</li> <li>Układy, umorzenia</li> <li>Dobry Start (300+</li> </ul> | Image: State State | świadczenia lekarskie<br>rehablitacja<br>+<br>dznacz wszystkie |   |
| Korephonde                             | _ | Nazwa                                                                                                    | Filtr ×                                                                                                    |                                                                |   |
|                                        |   | Wniosek ZAS-23                                                                                                    | Dopasuj wszystkie reguły 🖃                                                                                                    |                                                                | ~ |
| Skrzynki                               |   | Wniosek ZAS-34                                                                                                    |                                                                                                    |                                                                |   |
| Dokume                                 |   | Wniosek ZAS-53                                                                                                    | Nazwa zawiera ZAS-53                                                                                                    |                                                                |   |
| Dokume                                 |   | Wniosek ZAS-54<br>Wniosek ZAS-59                                                                                                    | Kolumna<br>Nazwa                                                                                                    | Jłu choroby,                                                   |   |
| Komunił                                |   | Wniosek ZAS-65                                                                                                    | Warunek                                                                                                    | świadczeń z tytułu                                             |   |
| Rodzina 5                              |   | Wniosek ZAS-6                                                                                                    | zawiera 👻<br>Wartość                                                                                                    | do świadczenia, do                                             |   |
| Wniosek i in                           |   | Wniosek 200 L15 d                                                                                                    | ZAS-53 ×                                                                                                    | ocznej podstawy<br>S ustaleniem (brak                          |   |
| Dobry Stai<br>Wniosek i in             |   | Wniosek ZUS FZLA                                                                                                    |                                                                                                    |                                                                | ~ |
| Zlecenia                               | E | lementy 1 - 93 z 9:                                                                                                    |                                                                                                    |                                                                | Ю |
| Autoryzacja                            |   |                                                                                                    | Filtruj Wyczyść Anuluj                                                                                                    | Drukowanie / podgląd                                           |   |

5. Wniosek możesz utworzyć także z menu [Usługi] – [Katalog usług].

| MENU 🙎                                               |            | KATALOG USLUG                 |                              |                       |                      |
|------------------------------------------------------|------------|-------------------------------|------------------------------|-----------------------|----------------------|
|                                                      |            | Lista ushun                   |                              |                       |                      |
| Panel Ubezpieczonego<br>Składki, OFE, stan konta     | ∽          | ZAS-53                        | Filtruj Wyczyść Rodzaje usłu | g: Wszystkie          |                      |
|                                                      |            |                               | Nazwa usługi                 | •                     | Menu                 |
| Dokumenty i wiadomości                               |            | 🐃 💴 Filtr wyłączony           |                              |                       |                      |
| Korespondencja z 205                                 |            | Złożenie dokumentu ZAS-53, Wr | niosek o zasiłek chorobowy   |                       | Przejdź do usługi    |
| Rodzina 500+<br>Wniosek i informacje                 | ODZINA     |                               |                              |                       | Szczegóły            |
| Dobry Start<br>Wniosek i informacje                  | RY 🛊 🛊     |                               |                              |                       |                      |
| Zlecenia<br>Autoryzacja operacji                     | C          |                               |                              |                       |                      |
| <b>Usługi</b><br>Katalog usług elektronicznych       | 8          |                               |                              |                       |                      |
| Katalog usług                                        |            |                               |                              |                       |                      |
| Wyszukiwanie, mapa strony<br>Wyszukiwanie na portalu | 0          |                               |                              |                       |                      |
| Wizyty<br>Rezerwacja wizyty w ZUS                    | <b>时</b> 大 |                               |                              |                       |                      |
| Ustawienia<br>Konfiguracja profilu                   | *          | Elementy 1 - 1 z 1            | 10   25   50   100           | Odśwież Zapisz jako 🔻 | Drukowanie / podgląd |
|                                                      |            | Szczegóły Przejdź do usług    | ji                           |                       |                      |

6. Gdy zaznaczysz wniosek, kliknij [Utwórz dokument].

| and the second second s | Mydoani                                                                                                    |                                                                                          |                                                                 |                      | 3                      | 10 K          |   |  |
|----------------------------------------------------------------------------------------------------|----------------------------------------------------------------------------------------------------|------------------------------------------------------------------------------------------|-----------------------------------------------------------------|----------------------|------------------------|---------------|---|--|
|                                                                                                    | Wybór typu dokumentu                                                                                                    |                                                                                          |                                                                 |                      |                        |               |   |  |
| ENU 🙎                                                                                                    |                                                                                                    |                                                                                          |                                                                 |                      |                        |               |   |  |
|                                                                                                    | Lista dostępnych dokun                                                                                                    | nentów                                                                                   |                                                                 |                      |                        |               |   |  |
|                                                                                                    | 💟 Ubezpieczenia                                                                                                    |                                                                                          | Emerytury i renty                                               |                      | Wnioski i zaświadcze   | nia lekarskie |   |  |
| ane <mark>l</mark> Ubez                                                                                                    | 💟 Międzynarodowe emer                                                                                                    | ytury, renty, zasiłki pogrzeb.                                                           | 🔽 Płatnik składek                                               |                      | Prewencja i rehablita  | cja           |   |  |
| dadki, OFE                                                                                                    | 💟 Koordynacja systemów                                                                                                    | / zabezpieczenia sp <mark>ołeczneg</mark> o                                              | Zasiłki                                                         |                      | Pozostałe              |               |   |  |
|                                                                                                    | 🔽 Układy, umorzenia, od                                                                                                    | liczenia                                                                                 | 🔽 Kapitał początkowy                                            |                      | Rodzina 500+           |               |   |  |
| kument                                                                                                    | Dobry Start (300+)                                                                                                    |                                                                                          |                                                                 |                      | Zaznacz/odznacz v      | vszystkie     |   |  |
| responde                                                                                                    | Nazwa                                                                                                    | •                                                                                        | Opis                                                            |                      |                        |               |   |  |
| Wiadom                                                                                                    | 🔁 Filtr wyłączony                                                                                                    |                                                                                          |                                                                 |                      |                        |               |   |  |
| Channel                                                                                                    | Whitesek US-0                                                                                                    | Whiosek o zaswiauczenie                                                                  | w/NOR                                                           |                      |                        |               | ~ |  |
| SKrzynka                                                                                                    | White White | Whitesels a water and terror                                                             | adczenia o przebiegu ubezpieczen                                | luna sta solo ano ta |                        |               | ~ |  |
| Dokume                                                                                                    | Whiosek US-8                                                                                                    | Wniosek US-8 Wniosek o uporządkowanie danych zewidencjonowanych na koncie ubezpieczonego |                                                                 |                      |                        |               |   |  |
| Dokume                                                                                                    | Wniosek US-9                                                                                                    | Whiosek o wyrazenie zgo<br>rentowe                                                       | dy na opłacenie składek po termini                              | e na dobrowoln       | le ubezpieczenia emer  | ytaine i      |   |  |
|                                                                                                    | Wniosek ZAS-23                                                                                                    | Wniosek o skrócenie/ wst                                                                 | rzymanie okresu wypłaty zasiłku m                               | acierzyńskiego       |                        |               |   |  |
| Komunik                                                                                                    | Wniosek ZAS-34                                                                                                    | Wniosek o zasiłek macierz                                                                | zyński za okres ustalony jako urlop                             | ojcowski             |                        |               |   |  |
| (os1)                                                                                                    | Wniosek ZAS-53                                                                                                    | Wniosek o zasiłek chorob                                                                 | owy                                                             |                      |                        |               |   |  |
| V                                                                                                    | Wniosek ZAS-54                                                                                                    | Wniosek o zasiłek macierz                                                                | zyński                                                          |                      |                        |               |   |  |
| dzīna 5(<br>iosek i in                                                                                                    | O Wniosek ZAS-59                                                                                                    | Wniosek o wypłatę niezre<br>macierzyństwa lub zasiłku                                    | alizowanych świadczeń po osobie (<br>u pogrzebowego             | uprawnionej do       | zasiłków z tytułu chor | oby,          |   |  |
| bry Star                                                                                                    | O Wniosek ZAS-65                                                                                                    | Wniosek świadczeniobioro<br>choroby, macierzyństwa I                                     | cy/płatnika składek o udzielenie wy<br>ub zasiłku pogrzebowego  | jaśnienia w spr      | awie prawa do świadc   | zeń z tytułu  |   |  |
| niosek i in                                                                                                    | O Wniosek ZAS-66                                                                                                    | Wniosek świadczeniobioro<br>którego wypłaty zobowiąz                                     | cy/płatnika składek o wydanie decy<br>zany jest płatnik składek | zji w sprawie u      | stalenia prawa do świa | adczenia, do  | ~ |  |
| ecenia                                                                                                    | Elementy 1 - 93 z 93                                                                                                    | 10   1                                                                                   | 25   50   100                                                   |                      | 144 4                  | 1 🕨           |   |  |
| itoryzacja                                                                                                    |                                                                                                    |                                                                                          | 4                                                               | 2 Oliśwież Za        | pisz jako 🔻 Drukowa    | nie / podgląd |   |  |
| sługi                                                                                                    |                                                                                                    |                                                                                          |                                                                 |                      |                        |               | _ |  |
| atalaa uch                                                                                                    |                                                                                                    |                                                                                          |                                                                 |                      |                        |               |   |  |

7. Wyświetli Ci się formularz z uzupełnionymi Twoimi danymi identyfikacyjnymi oraz adresowymi.

W formularzu wypełnij :

 dane płatnika składek tj. NIP, nazwę skróconą a jeśli nie posiada nazwy skróconej to imię i nazwisko

| Wysoki kontrast                                                                                     |         | Pełny Ekran        | Zapisz      | Sprawdź | Podgląd | Drukuj | Zamk |
|----------------------------------------------------------------------------------------------------|---------|--------------------|-------------|---------|---------|--------|------|
| Strona: 1 Strona: 2 Strona: 3 uwagi i błędy: (<br>(3) rouanie symouru panstwa nie jest komeczne, je | D)      | zyłaszany w iornie | papierowej. |         |         |        |      |
| DANE PŁATNIKA SKŁADEK                                                                               |         |                    |             |         |         |        |      |
| 01. Numer NIP (wpisać bez kresek) (1)                                                               |         |                    |             |         |         |        |      |
| NIP PŁATNIKA SKŁADEK                                                                                |         |                    |             |         |         |        |      |
| 02. Nazwa skrócona (1)                                                                              |         |                    |             |         |         |        |      |
| NAZWA SKRÓCONA PŁATNIKA                                                                             | SKŁADEK |                    |             |         |         |        |      |
| 03. Nazwisko (1)                                                                                    |         |                    |             |         |         |        |      |
| NAZWISKO PŁATNIKA SKŁADE                                                                            | (       |                    |             |         |         |        |      |
| 04. Imię pierwsze (1)                                                                               |         |                    |             |         |         |        |      |
| IMIĘ PŁATNIKA SKŁADEK                                                                               |         |                    |             |         |         |        |      |
|                                                                                                    |         |                    |             |         |         |        |      |

 w sekcji [Składam wniosek o przyznanie zasiłku chorobowego za okres:] wypełnij datę rozpoczęcia i zakończenia kwarantanny (od-do) Składam wniosek o przyznanie zasiłku chorobowego za okres:

| OKRES 1: |                                                        |                                                                 |
|----------|--------------------------------------------------------|-----------------------------------------------------------------|
| od:      | Data od (dd / mm / rrrr): DATA ROZPOCZĘCIA KWARANTANNY | do: Data od (dd / mm / mrr):<br>MATA ZAKOŃCZENIA<br>KWARANTANNY |
|          | Seria i numer zaświadczenia lekarskiego:               |                                                                 |

• W polu [Seria i numer zaświadczenia lekarskiego] wpisz: COVID-19

Składam wniosek o przyznanie zasiłku chorobowego za okres:

| OKR | S 1: |                                                        |                                              |
|-----|------|--------------------------------------------------------|----------------------------------------------|
|     | od:  | Data od (dd / mm / rrrr): DATA ROZPOCZĘCIA KWARANTANNY | do: Data od (dd / mm / rrrr):<br>KWARANTANNY |
|     |      | Seria i numer zaświadczenia lekarskiego:               |                                              |
|     |      | COVID-19                                               |                                              |

8. Przejdź na 2 stronę wniosku i w sekcji [Wniosek o zasiłek chorobowy dotyczy okresu niezdolności do pracy z powodu choroby przypadającego] zaznacz właściwe dla Ciebie pole.

| wysoki kontrast                               | Pełny Ekra                          | n Zapisz Spraw                                                                                                | dź Podgląd          | Drukuj             | Zam   |
|-----------------------------------------------|-------------------------------------|----------------------------------------------------------------------------------------------------|---------------------|--------------------|-------|
| trona: 1 Strona: 2 Strona: 3 uwagi i błęc     | y: (0)                              |                                                                                                    |                     |                    |       |
|                                               |                                     |                                                                                                    |                     |                    |       |
| Seria i numer zaświadczenia lekar             | kiego:                              |                                                                                                    |                     |                    |       |
|                                               |                                     |                                                                                                    |                     |                    |       |
| /niosek o zasiłek chorobowy dotyczy okrest    | niezdolności do pracy z powodu      | choroby przypadającego: (n                                                                                    | ależy zaznaczyć wła | ściwy kwadrat)     |       |
| w okresie ubezpieczenia chorobowego /         | vypadkowego                         |                                                                                                    |                     |                    |       |
|                                               |                                     | Data ustania tytułu                                                                                           | ubezpieczenia (dd / | mm / rrrr):        |       |
| po ustaniu tytułu ubezpieczenia chorobo       | vego / wypadkowego z dniem:         |                                                                                                    |                     |                    |       |
| /niosek o zasiłek chorobowy dotyczy niezdo    | Iności do pracy z powodu:(należy :  | zaznaczyć właściwy kwadrat)                                                                                   |                     |                    |       |
| choroby zawodowej                             | wypadku przy pracy                  |                                                                                                    | wypadku w drodz     | e do pracy lub z p | oracy |
|                                               |                                     |                                                                                                    |                     |                    |       |
| roszę o przekazanie świadczenia na poniższy i | achunek: (należy zaznacz            | yć właściwy kwadrat)                                                                                          |                     |                    |       |
| w banku:                                      | w spółdzielczej kasie oszczędnościo | wo-kredytowej:                                                                                                |                     |                    |       |
|                                               |                                     |                                                                                                    |                     |                    |       |
| Numer rachunku:                               |                                     |                                                                                                    |                     |                    |       |
| Numer rachunku:                               |                                     |                                                                                                    |                     |                    |       |
| Numer rachunku:                               |                                     |                                                                                                    |                     |                    |       |
| Numer rachunku:                               |                                     |                                                                                                    |                     |                    |       |
| Numer rachunku:                               |                                     | INFORMACJA:                                                                                                   |                     |                    |       |
| Numer rachunku:                               | a                                   | INFORMACJA:<br>Data zostanie wypełnio<br>utomatycznie w momer                                                 | na                  |                    |       |
| Numer rachunku:                               |                                     | INFORMACJA:<br>Data zostanie wypełnio<br>utomatycznie w momer<br>wystania dokumentu                           | na<br>icie          |                    |       |
| Numer rachunku:                               | a                                   | INFORMACJA:<br>Data zostanie wypełnio<br>Itomatycznie w momer<br>wysłania dokumentu<br>(Data: dd / mm / rrrr) | na<br>icie          | (Podpis)           |       |
| Numer rachunku:                               | a                                   | INFORMACJA:<br>Data zostanie wypełnio<br>itomatycznie w momer<br>wysłania dokumentu<br>(Data: dd / mm / rrrr) | na<br>icie          | (Podpis)           |       |
| Numer rachunku:                               | a                                   | INFORMACJA:<br>Data zostanie wypełnio<br>utomatycznie w momer<br>wysłania dokumentu<br>(Data: dd / mm / rrrr) | na<br>Icie          | (Podpis)           |       |

- 9. Wybierz przycisk [Sprawdź] system podpowie Ci, czy uzupełniłeś wszystkie wymagane pola. Jeśli poprawnie wypełniłeś wniosek zapisz go, a następnie zamknij formularz.
- 10. Do wniosku załącz skan lub zdjęcie wypełnionego i podpisanego <u>oświadczenia o odbywaniu</u> <u>obowiązkowej kwarantanny po przekroczeniu granicy</u>.

Kliknij [Dodaj załączniki] wybierz z dysku zapisane oświadczenie i dołącz do wniosku ZAS-53.

| MENU ?                                                  | SZCZEGÓLY DOKUMENTU ROBOCZEGO 💽                                                                           |
|---------------------------------------------------------|----------------------------------------------------------------------------------------------------|
|                                                         | Dokument roboczy                                                                                          |
| Panel Ubezpieczonego           Składki, OFE, stan konta | Dane dokumentu                                                                                            |
| Dokumenty i wiadomości<br>Korespondencia z ZUS          | Właściciel<br>dokumentu:                                                                                  |
|                                                         | Wniosek ZAS-53 Kod typu: ZAS_53                                                                           |
|                                                         | Opis typu<br>dokumentu: Wniosek o zasiłek chorobowy                                                       |
| Skrzynka odbiorcza                                      | Data utworzenia: 2020-03-20 17:06 Wersja wzoru 2                                                          |
| Dokumenty wysłane                                       | dokumentu:<br>Wersta                                                                                      |
| Dokumenty robocze                                       | Data modyfikacji: 2020-03-20 17:31 formularza: 2                                                          |
| E Komunikaty                                            | Sygnatura<br>sprawy: Brak - Zmień >                                                                       |
| Kosz                                                    |                                                                                                    |
| Rodzina 500+<br>Wniosek i informacje                    | Załączniki<br>Brak załaczników                                                                            |
| Dobry Start<br>Wniosek i informacje                     | Л                                                                                                    |
| Zlecenia<br>Autoryzacja operacji                        | Dodaj załączniki                                                                                          |
| Usługi 🚺                                                | Maksymalny rozmiar załącznika to: 1024.00 KB<br>Dopuszczalny rozmiar dokumentu z załącznikami: 3500.00 KB |
| Katalog usług elektronicznych                           | Aktualny rozmiar dokumentu wraz z załącznikami: 4.05 KB                                                   |
| Wyczukiwania mana ctrony                                | Powrót Wyślij Eksportuj Przeglądaj Edytuj Sprawdź aktualność wzoru                                        |

Dodane przez Ciebie oświadczenie pojawi się w sekcji [Załączniki]:

| MENU 🖸 💽                                         | SZCZEGÓLY DOKUMENTU ROBOCZEGO 🔋                                                                           |     |
|--------------------------------------------------|----------------------------------------------------------------------------------------------------|-----|
|                                                  | Dokument roboczy                                                                                          |     |
| Panel Ubezpieczonego<br>Składki, OFE, stan konta | Dane dokumentu                                                                                            | ^   |
| Dokumenty i wiadomości                           | Właściciel<br>dokumentu: Ubezpieczony -                                                                   |     |
|                                                  | Nazwa typu<br>dokumentu: Wniosek ZAS-53 Kod typu: ZAS_53                                                  |     |
| Wiadomosci      Skrzynka odbiorcza               | Opis typu<br>dokumentu: Wniosek o zasiłek chorobowy                                                       |     |
| Dokumenty wysłane                                | Data utworzenia: 2020-03-20 17:06 Wersja wzoru dokumentu: 2                                               |     |
| Dokumenty robocze                                | Data modyfikacji: 2020-03-20 17:31 Wersja 2                                                               |     |
| E Komunikaty                                     | Sygnatura<br>sprawy: Brak - Zmień >                                                                       |     |
| Kosz                                             |                                                                                                    |     |
| Rodzina 500+<br>Wniosek i informacje             | Załączniki                                                                                                |     |
| Dobry Start DOBRY                                | 1. Oswiauczenie_0_oubywaniu_obowiazkowej_kw.uock 40.71 kb Pobletz Osun                                    |     |
| Wniosek i informacje Mara II II                  |                                                                                                    |     |
| Zlecenia<br>Autoryzacja operacji C               | Dodaj załączniki                                                                                          |     |
| Usługi<br>Katalog usług elektronicznych          | Maksymalny rozmiar załącznika to: 1024.00 KB<br>Dopuszczalny rozmiar dokumentu z załącznikami: 3500.00 KB |     |
|                                                  | Aktualny rozmiar dokumentu wraz z załącznikami: 50.76 K                                                   | в 🗸 |
| Wyszukiwanie, mana strony                        | Powrót Wyślij Eksportuj Przeglądaj Edytuj Sprawdź aktualność wzoru                                        |     |

11. Po dodaniu załącznika kliknij przycisk [Wyślij]

## Jak podpisać wniosek ZAS-53

Wniosek możesz wysłać elektronicznie za pomocą:

- profilu PUE,
- kwalifikowanego podpisu elektronicznego,
- podpisu zaufanego (PZ ePUAP) lub
- podpisu osobistego (e-dowodu).

**Podpis profilem PUE** nie wymaga podawania żadnych dodatkowych danych – wystarczy, że jesteś zalogowany do swojego profilu na portalu PUE ZUS.

**Podpis zaufany** jest bezpłatny. Aby go uzyskać, złóż wniosek o profil na stronie internetowej www.pz.gov.pl. Następnie potwierdź swoją tożsamość w placówce ZUS, w urzędzie miasta lub gminy albo za pośrednictwem bankowości elektronicznej.

**Podpis kwalifikowany** wydają centra certyfikacji. Jest to usługa płatna. Jej koszt zależy m.in. od okresu ważności, na jaki zostaje wydany certyfikat.

**Podpis osobisty** (e-dowód) możesz uzyskać bezpłatnie, gdy składasz wniosek o nowy dowód osobisty. Certyfikat podpisu osobistego znajdzie się w e-dowodzie. Aby korzystać z podpisu osobistego, musisz mieć czytnik NFC do e-dowodu oraz zainstalować na swoim komputerze odpowiednie oprogramowanie.

Jeśli chcesz wysłać wniosek, wybierz przycisk [Wyślij].

## SZCZEGÓŁY DOKUMENTU ROBOCZEGO **?**

| Dane dokumentu                    |                             |                                                                                                    |                                                                                                    | ^ |
|-----------------------------------|-----------------------------|----------------------------------------------------------------------------------------------------|----------------------------------------------------------------------------------------------------|---|
| Właściciel<br>dokumentu:          | Ubezpieczony -              |                                                                                                    |                                                                                                    |   |
| Nazwa typu<br>dokumentu:          | Wniosek ZAS-53              | Kod typu:                                                                                              | ZAS_53                                                                                                    |   |
| Opis typu<br>dokumentu:           | Wniosek o zasiłek chorob    | owy                                                                                                    |                                                                                                    |   |
| Data utworzenia:                  | 2020-03-20 17:06            | Wersja wzoru<br>dokumentu:                                                                             | 2                                                                                                    |   |
| Data modyfikacji:                 | 2020-03-20 17:31            | Wersja<br>formularza:                                                                                  | 2                                                                                                    |   |
| Sygnatura<br>sprawy:              | Brak - Zmień >              |                                                                                                    |                                                                                                    |   |
| Załączniki<br>1: Oswiadczenie_o_o | odbywaniu_obowiazkowej_kw.o | docx <i>46.71 KB</i> Pobierz Usu<br>Maksymalny<br>Dopuszczalny rozmiar doku<br>tualny rozmiar dokument | ń<br><b>Dodaj załączniki</b><br>r rozmiar załącznika to: 1024.00 KB<br>umentu z załącznikami: 3500.00 KB<br>tu wraz z załącznikami: <b>50.76 KB</b> | > |

Następnie wybierz sposób odbioru wiadomości zwrotnej z ZUS oraz wskaż podpis, którego chcesz użyć.

| Autoryzacja usługi biznesowej                                                                                                    | х       |
|----------------------------------------------------------------------------------------------------|---------|
| Wykonujesz usługę "Złożenie dokumentu ZAS-53". Wykonanie tej operacji wymaga podpisania dokumentu jednym z<br>wymienionych sposobów:          | : niżej |
| <ul> <li>profilem PUE</li> <li>profilem zaufanym ePUAP</li> <li>podpisem osobistym</li> <li>kwalifikowanym podpisem elektronicznym</li> </ul> |         |
| Podpis profilem PUE         Podpis ePUAP         Podpis osobisty         Kwalifikowany podpis elektroniczi                                    | ny      |
| Pozostaw jako zlece                                                                                                    | enie    |